## マイナポータルの資格情報画面の表示方法

資格情報画面の表示には「スマートフォン」と「マイナンバーカード」が必要です。

STEP1

<u>お持ちのスマートフォンに「マイナポータルアプリ」をインストール</u>

※機種やOSバージョンによっては対応していない場合があります。その場合は、他の資格確認書類等をご用意ください。

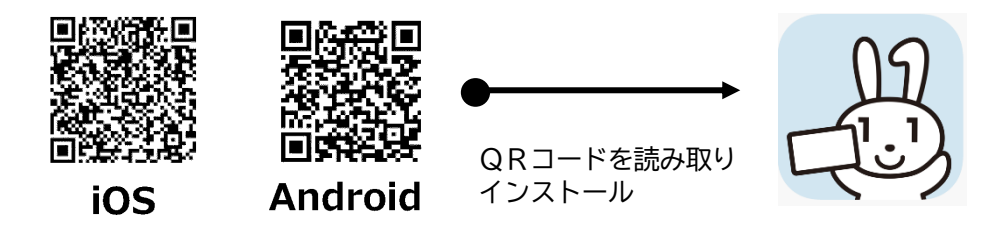

このアイコンが目印! すでにインストール済み の方は STEP 2 へ

STEP2

マイナポータルアプリを起動しログイン

※お子様などのスマートフォンをお持ちでない方も、パスワードとマイナンバーカードがあれば家族のスマートフォンからログインできます。

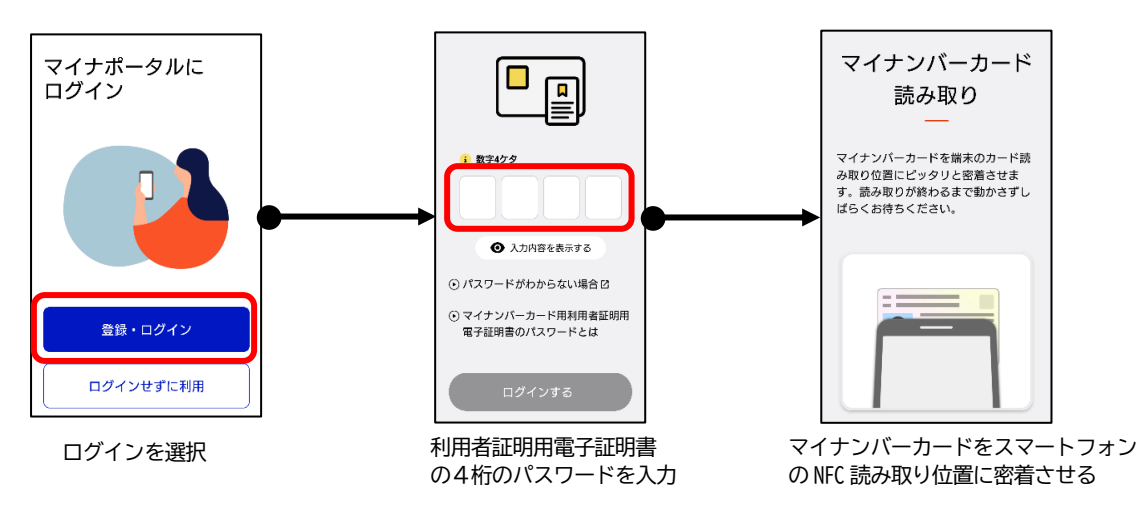

## STEP3

マイナポータルホーム画面の「健康保険証」を選択し「資格情報画面」を表示

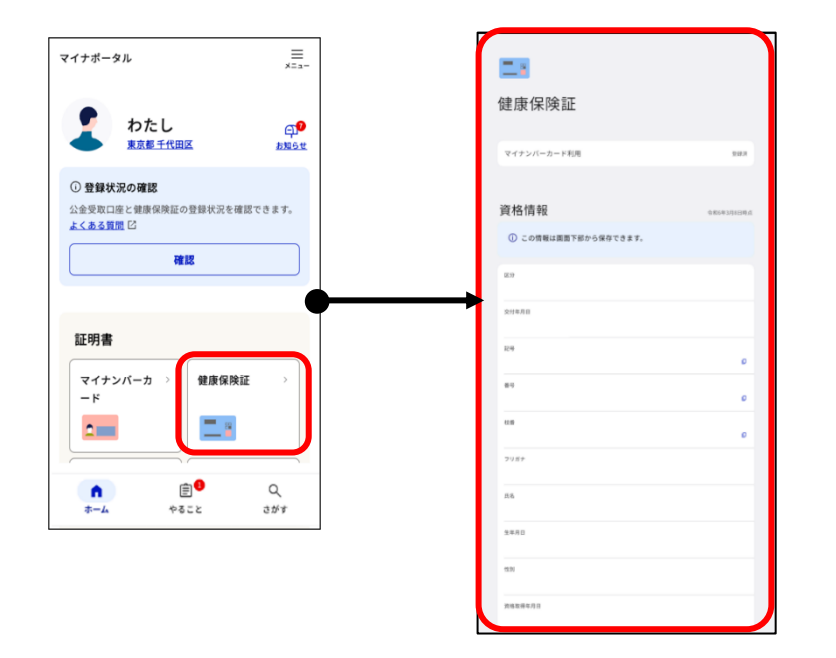

この画面をむつみ荘・うしお荘の フロントに提示してください。

フロントでは保険者名が 「山形県市町村職員共済組合」 であることを確認し、 直営保養助成申請書に記載の 組合員・被扶養者の「氏名」「記号・ 番号」が間違いないかを確認します。